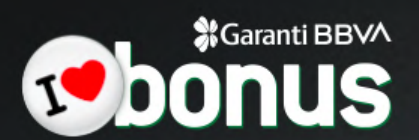

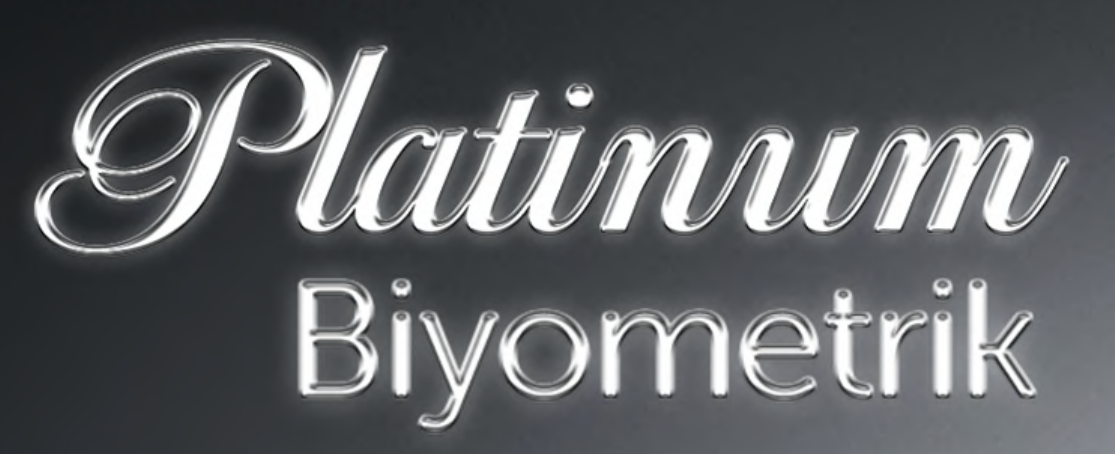

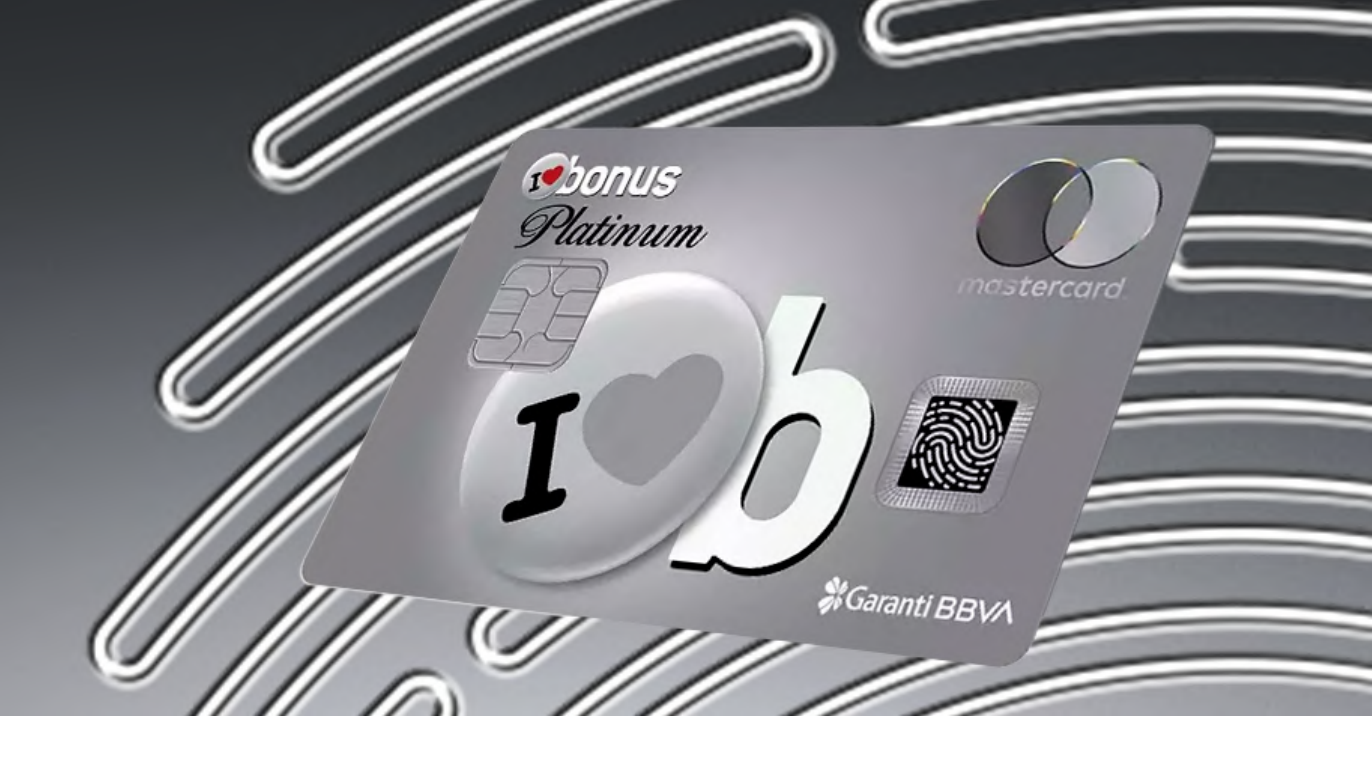

# PARMAK İZİ TANIMLAMA

Kartınızı parmak izi sensör alanı dışarıda kalacak şekilde parmak izi tanımla cihazına takın. Cihazın ekranında çıkan yönergelere istinaden parmağınızın farklı alanlarını sensör alanına temas ettirin. Bu işlem için üst üste parmağınızı alandan kaldırıp temas ettirmeniz gerekmektedir.

Yükleme tamamlandığında parmak izinizi başarılı bir şekilde kartınıza tanımladığınız bilgisi ekranda belirecektir.

Sonrasında, parmak iziyle hemen ödemeye başlamak için kartınızı Garanti BBVA ATM'sine takarak şifrenizi girin. Bu işlem sonrasında parmak izi veriniz aktive olacak ve tüm alışverişlerinizi tutar sınırı olmaksızın, şifresiz, sadece parmak izinizi okutarak hızlı ve güvenle yapabilirsiniz.

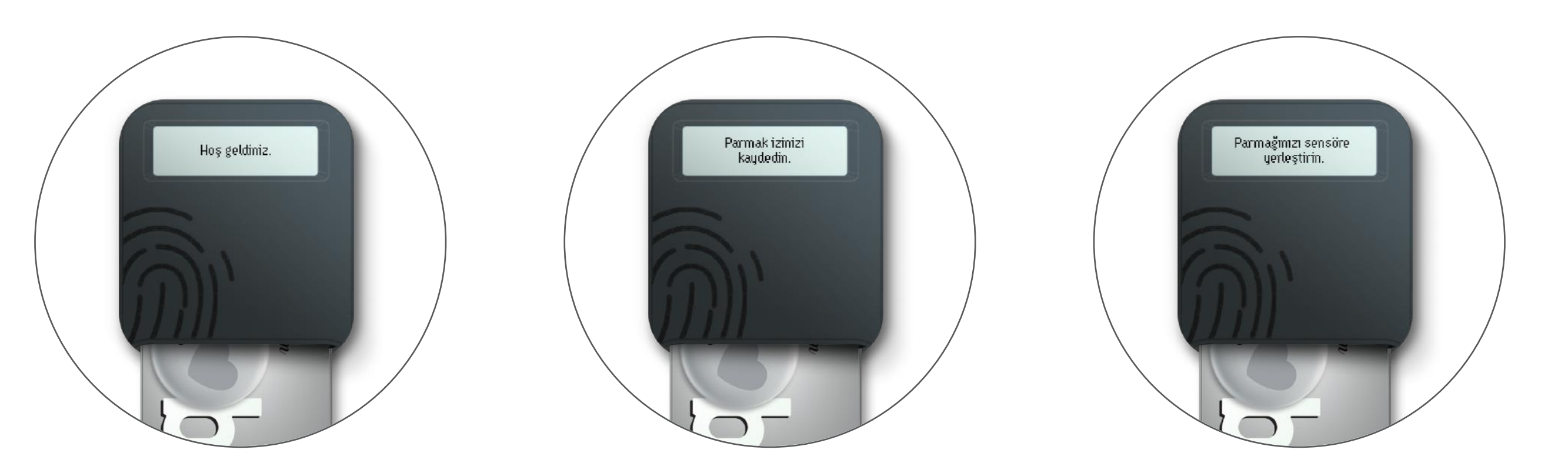

**1**. Kartınızı kit içinde bulunan parmak izi tanımlama cihazına görseldeki gibi takın.

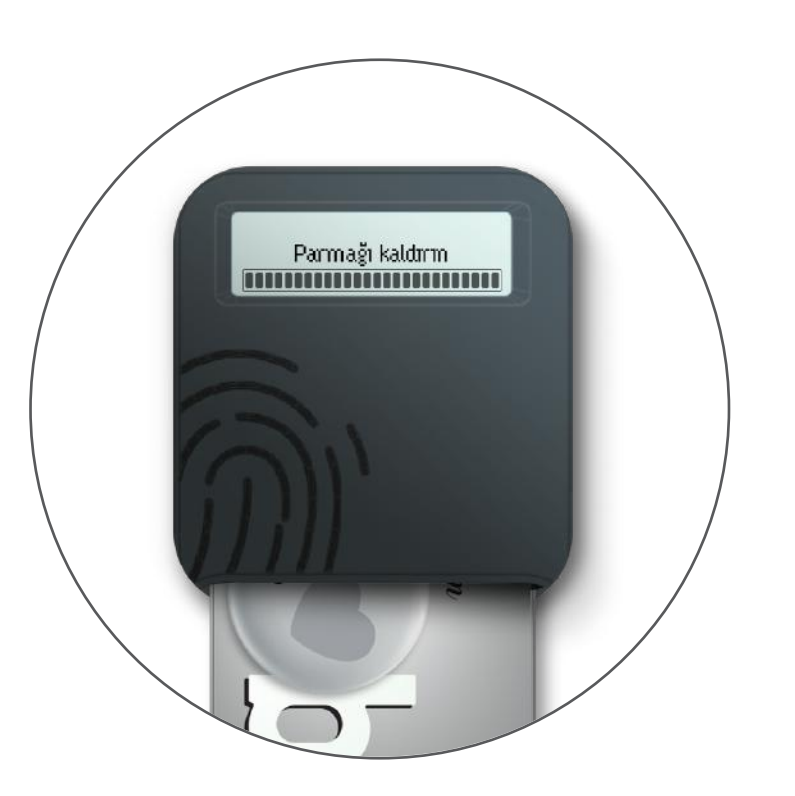

### **4**.

Parmak izinizin tanımlanması için ekranda bulunan gösterge tamamen dolana kadar parmağınızın farklı kısımlarını sensöre temas ettirin. **2**. Cihazın üzerindeki dijital ekranda yönlendirme adımları belirecektir.

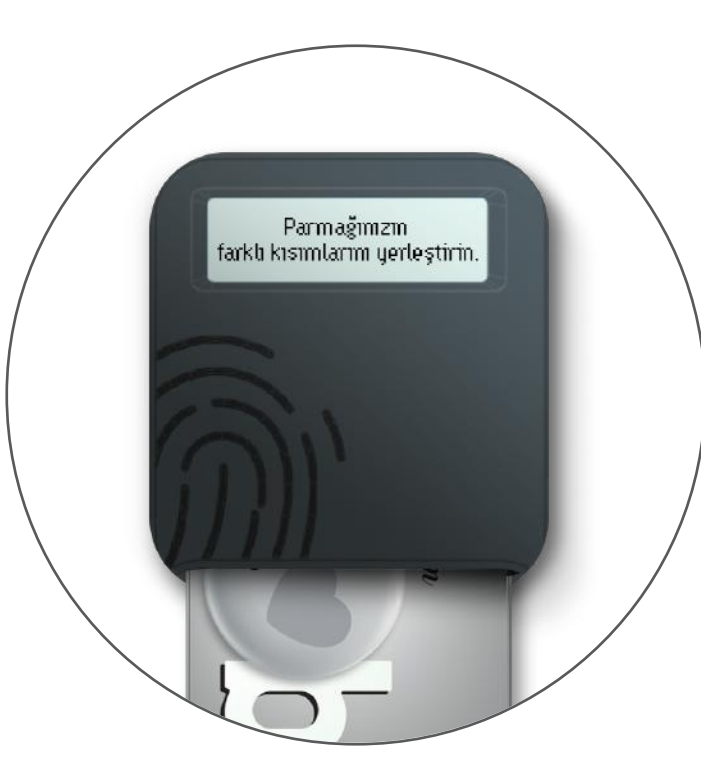

#### 5.

Yükleme tamamlandığında, parmak izinizi başarıyla tanımlamış olduğunuz bilgisi ekranda belirecektir.

### 3.

Parmağınızı "Parmak İzi Sensör Alanı"na yerleştirin ve parmak izinizi tanımlamaya başlayın.

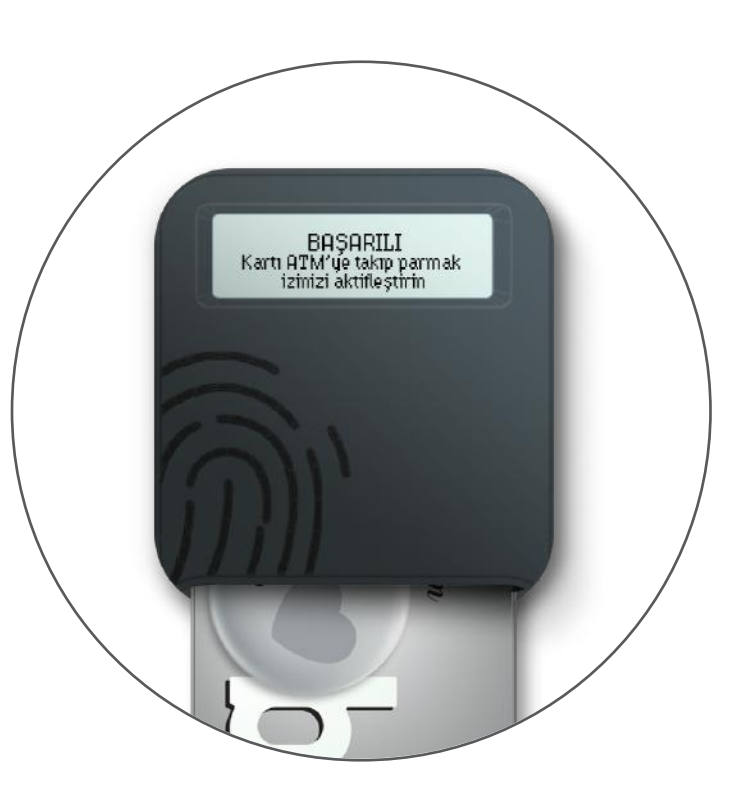

## 6.

Parmak izinizle tutar sınırı olmaksızın, şifresiz, hızlı ve güvenli alışverişe başlamak için kartınızı bir Garanti BBVA ATM'sine takarak şifrenizi girin.

# PARMAK İZİ TEST ETME

Parmak izinizi kartınıza tanımladıktan sonra dilerseniz test edebilirsiniz. Parmak izi tanımlama işlemi tamamlandıktan sonra kartınızı tekrar cihaza taktığınızda ekranda test etme yönlendirmesi belirecektir.

Parmak izi sensör alanına parmağınızı yerleştirip 3 saniye alanda tutmanız gerekmektedir. Sonrasında parmak izinizin doğrulandığını ekranda görebilirsiniz.

> Test için Parmağınızı yerleştirin.

Doğrulama Parmağınızı sensörde tutun.

Silmek için 3 saniye parmağınızı sensörde tutun.

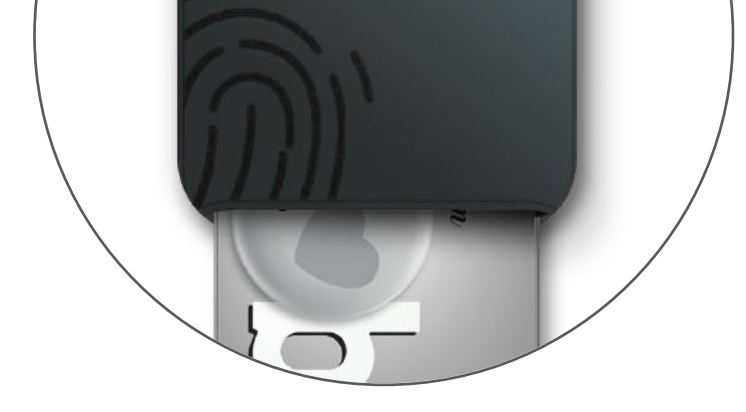

**1**. Parmak izinizi tanımladıktan sonra isterseniz test edebilirsiniz.

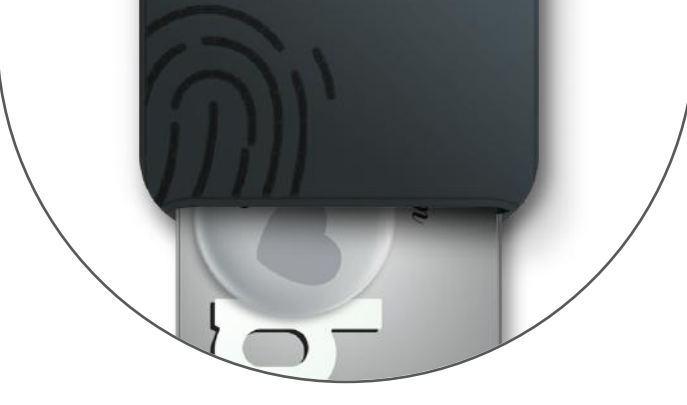

**2**. Kartınızı tekrar cihaza yerleştirin ve ekrandaki yönlendirmeleri takip edin.

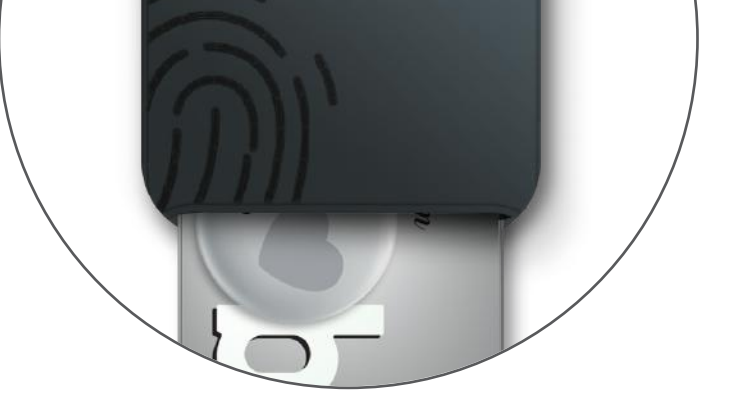

#### 3.

Parmağınızı sensör alanına 3 saniye yerleştirdikten sonra, parmak izinizin doğrulandığı bilgisi ekranda belirecektir.

# PARMAK İZİ SİLME

Parmak izini silmek ya da başka bir parmağınızın izini kaydetmek isterseniz kartınızı cihaza tekrar takın. Cihaz ekranında ilk önce "Parmak İzini Test Etme" seçeneği belirecektir. Bu aşamada parmağınızı sensör alanına koymadan beklemeniz gerekmektedir.

İkinci aşamada cihaz sizi parmak izinizi silmeye yönlendirir. Yapmanız gereken, ekrandaki yönlendirmelere istinaden, parmağınızı 3 saniye boyunca kredi kartı üzerinde yer alan sensör alanda tutmaktır. Cihazın geri sayım gerçekleştirdiğini ekranda görebilirsiniz. Parmak izinizi başarıyla sildikten sonra kartınıza dilediğiniz parmağınızı yeniden tanımlayabilirsiniz.

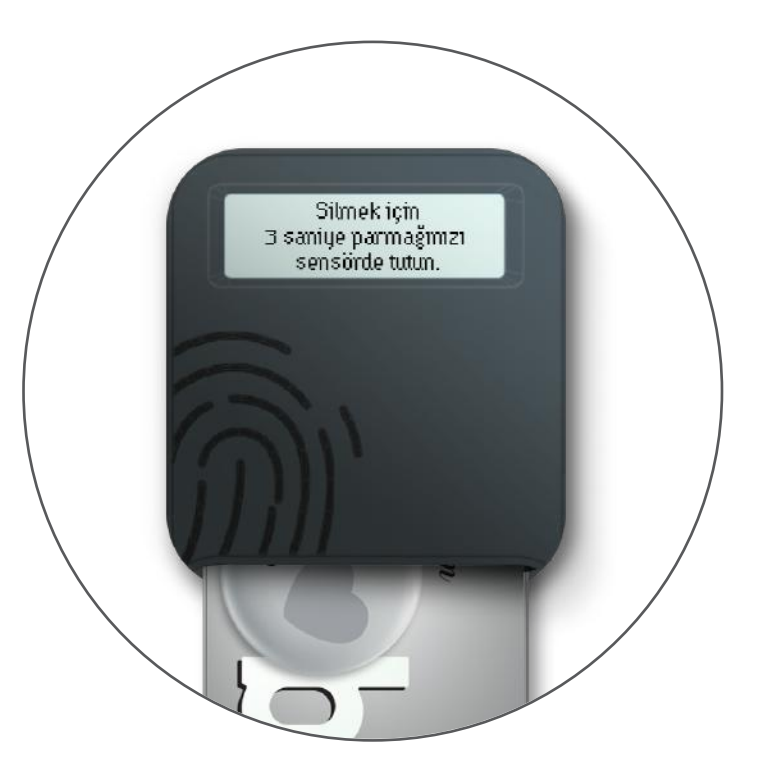

**1**. Parmak izini silmek ya da başka bir parmağınızın izini tanımlamak istediğinizde, kartınızı cihaza tekrar takın.

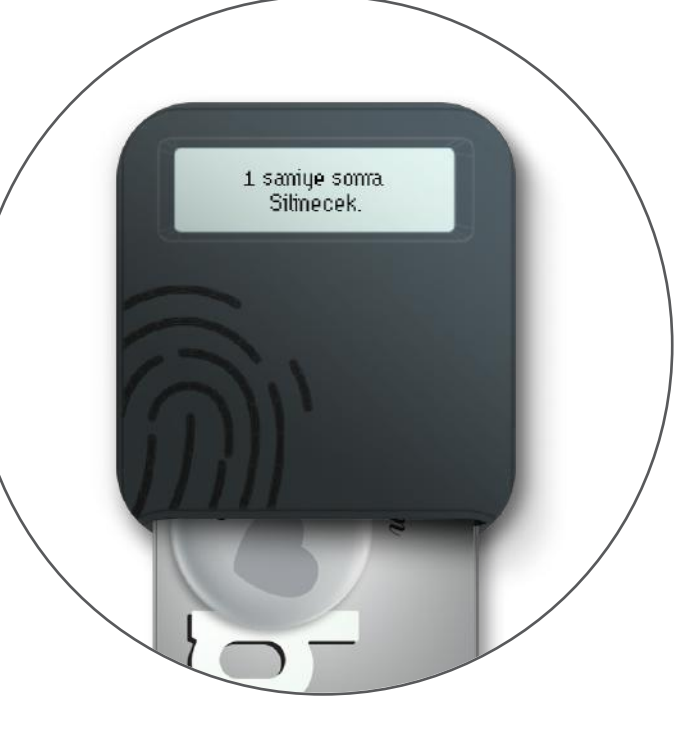

# 2.

Cihaz ekranında önce "Parmak İzini Test Etme" seçeneği belirecektir. Parmağınızı sensöre koymadan biraz bekleyin. Cihaz sizi parmak izinizi silmeye yönlendirecektir.

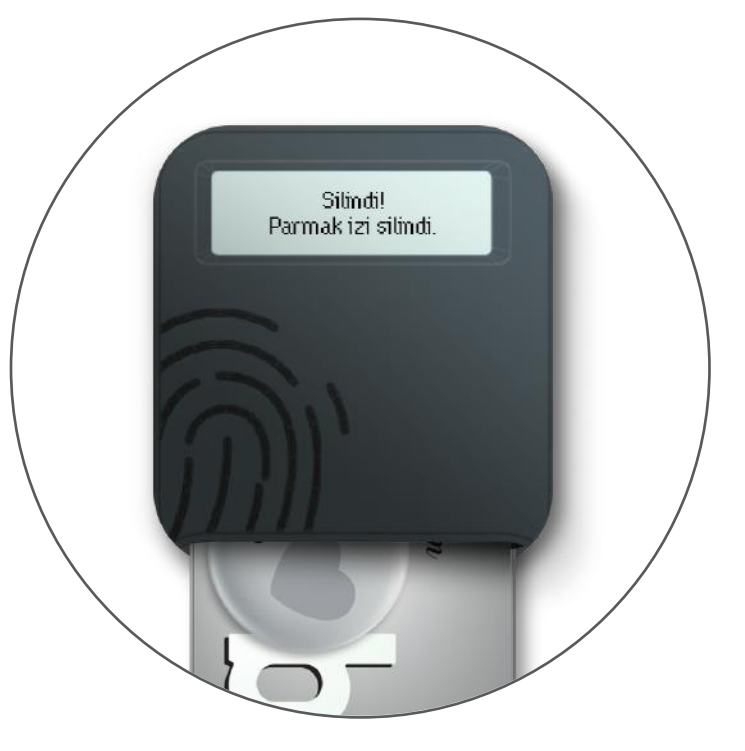

3.

Cihazın ekranındaki adımları takip edin. Parmağınızı 3 saniye sensörde tutun. Cihazın geri sayımıyla birlikte parmak iziniz silinecektir.

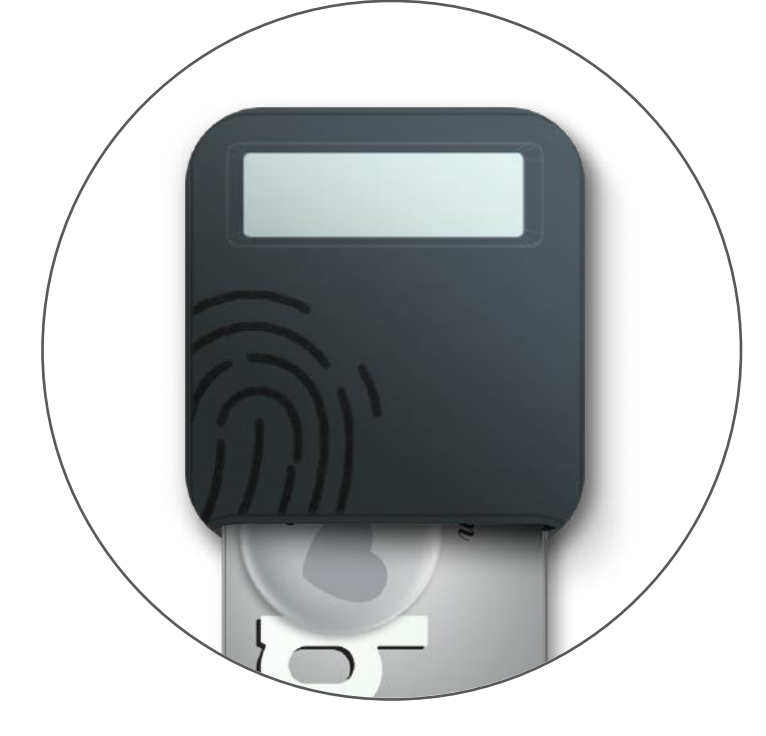

#### 4.

Sonrasında yeni bir parmak izi tanımlayabilirsiniz.

Artık çağ atlamaya hazırsınız!